## 注意点【必ずお読みください】

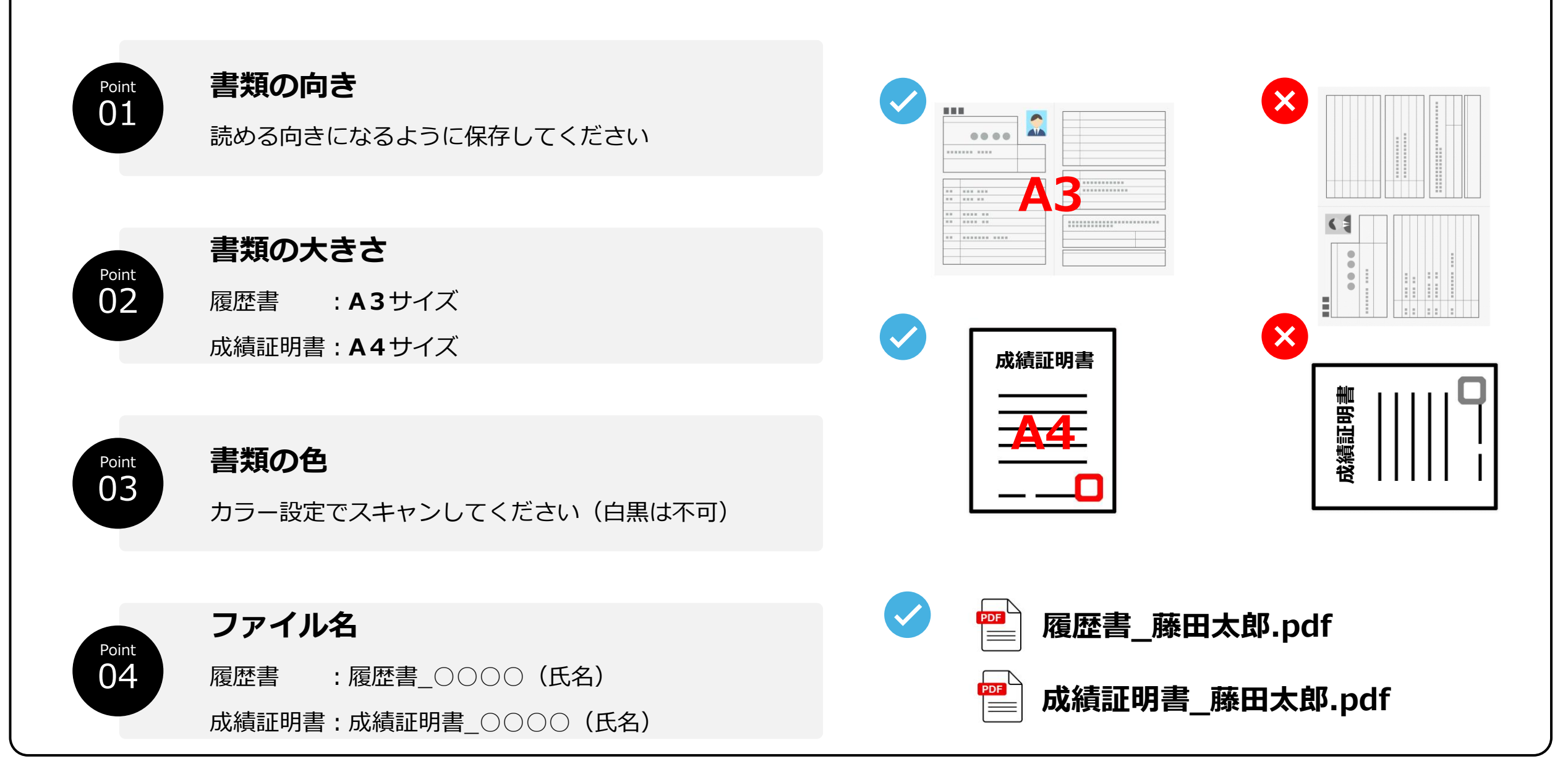

## ExcelデータからPDF保存を完了するまでの流れ

こちらはExcelデータからPDF保存をする方法です。手書きの履歴書をPDF保存する場合は、次のページをご確認ください。

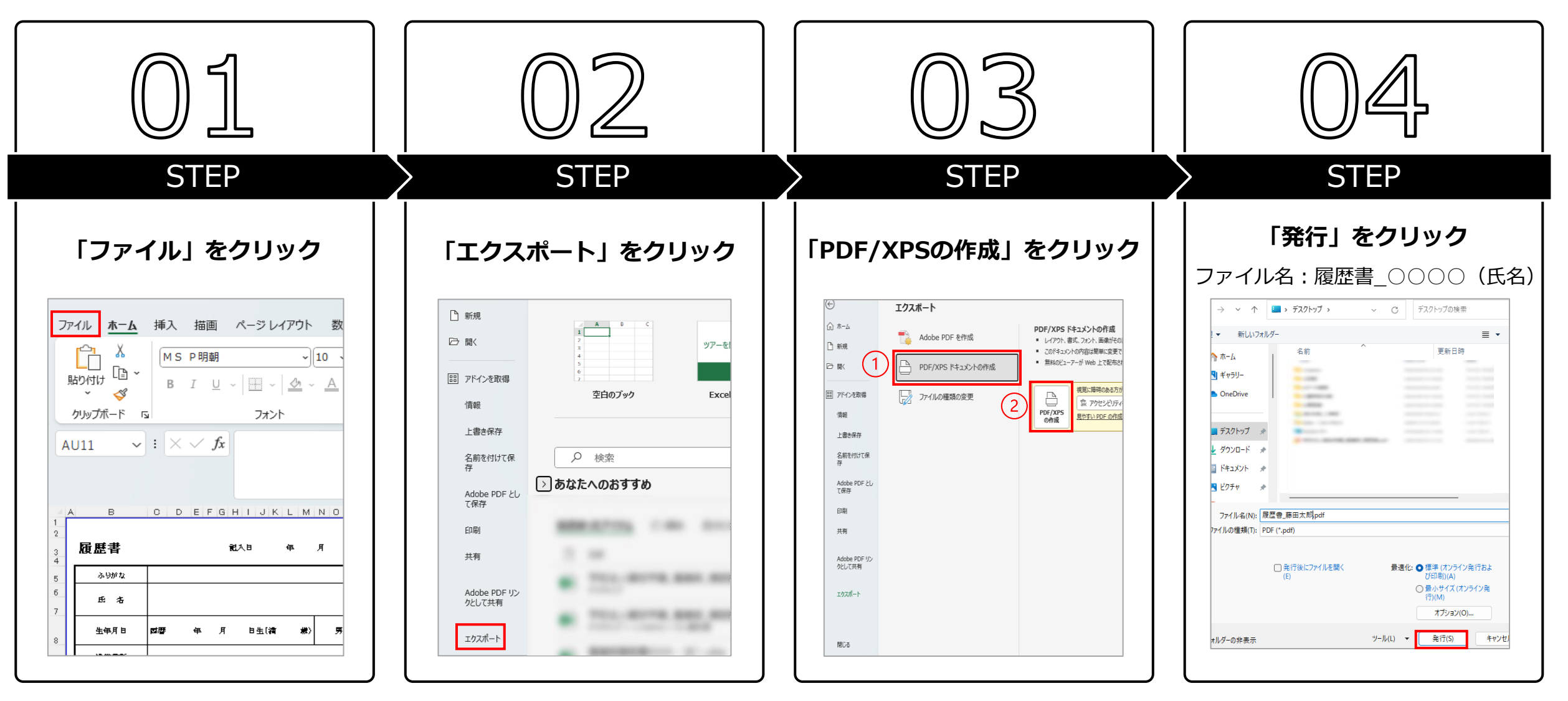

## 手書きの履歴書・成績証明書のPDF保存を完了するまでの流れ

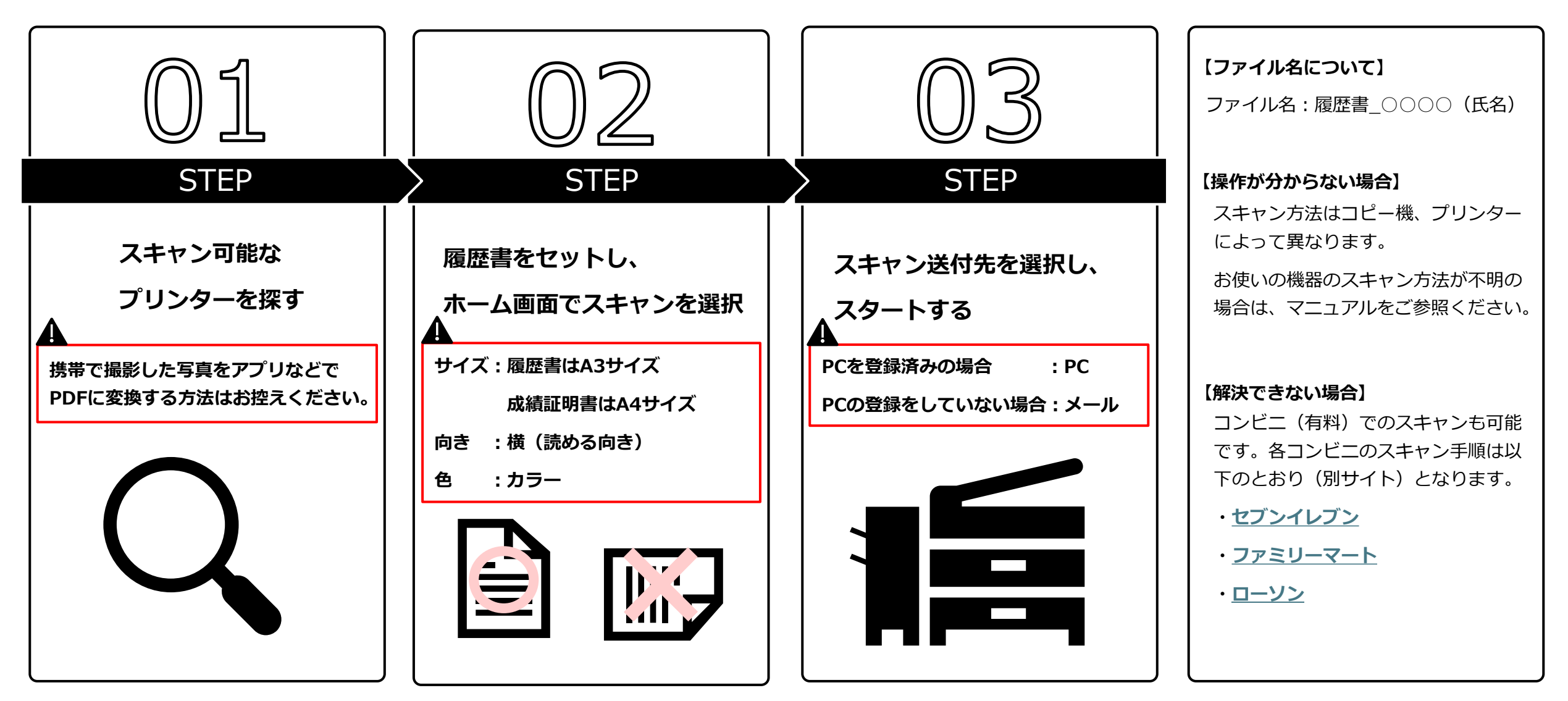